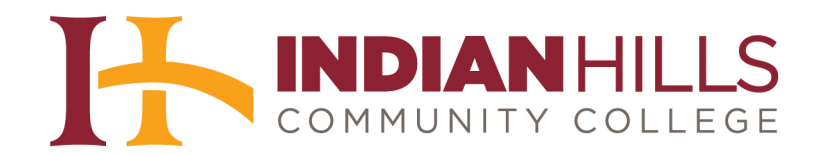

## Computer Tutorial: Set Up and Use Your Turnitin Account

**Purpose:** To demonstrate to students how to create a Turnitin account, add a class, and submit an assignment.

Go to <u>www.turnitin.com</u>.

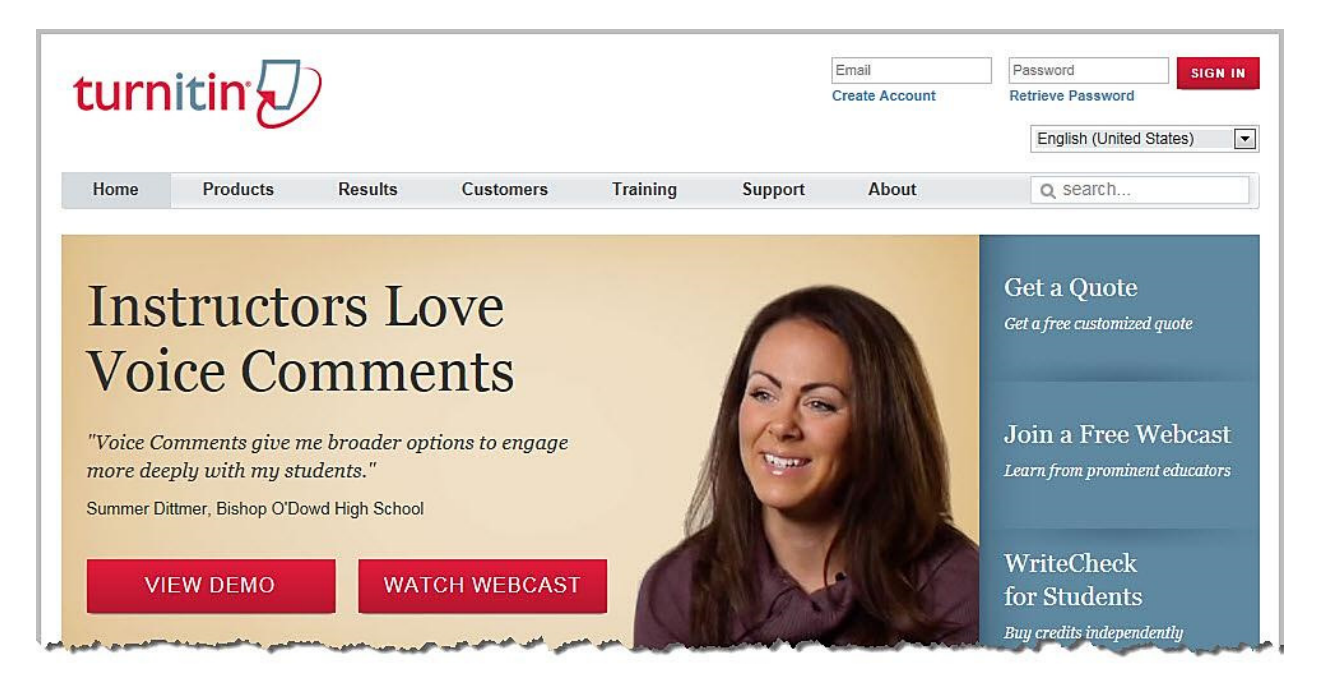

Click "Create Account."

|         | Create Account | Retrieve Password |          |
|---------|----------------|-------------------|----------|
|         |                | English (United S | tates) [ |
| Support | About          | Q search          |          |

Under "Create a New Account," click "**Student**" to create a new student account.

Note: If you have used Turnitin before, you may log in by typing your email address and password in the spaces provided.

| Create a User Profile                                                                                                    |
|----------------------------------------------------------------------------------------------------|
| Have You Ever Used Turnitin?<br>If you've used Turnitin before, you can use the same email and password to log in. You can<br>keep all your papers and grades together, even if you're now in a different class or a different<br>school |
| Email address                                                                                                    |
| Password (Login to Turnitin)                                                                                                    |
| Forgot your password? <u>Click here.</u><br>Create a New Account                                                                                                    |
| Please select whether you will be using the service as an instructor or a student.           Student                                                                                                    |
| Instructor<br>Teaching assistant                                                                                                    |
| Login 🗊 ?                                                                                                    |

On the "Create a New Student Account" page, enter the "class ID" and the "class enrollment password" provided to you by your instructor.

Note: If you were not given the "class ID" and the "class enrollment password" you will need to contact your instructor for this information before setting up an account. In this example, the "Class ID" is "5345348" and the "Enrollment password" is "writing."

| Create a New Student Acco                                   | ount                                  |
|-------------------------------------------------------------|---------------------------------------|
| class ID information                                        |                                       |
| All students must be enrolled in an active class. To enroll | in a class, please enter the class ID |
| number and class enrollment password that you were give     | en by your instructor.                |
| Please note that the password and pincode are case-sen      | sitive. If you do not have this       |
| information, or the information you are entering appears to | o be incorrect, please contact your   |
| instructor.                                                 |                                       |
| class ID                                                    |                                       |
| 5345348                                                     |                                       |
| class enrollment password                                   |                                       |
|                                                             | ©                                     |

Next, enter your "user information."

This consists of your first name, last name, and your Indian Hills email address.

| writing               | <b>v</b> |
|-----------------------|----------|
| user information      |          |
| your first name       |          |
| Janet                 |          |
| your last name        |          |
| Learner               |          |
| email address         |          |
| janet learner@ihcc.cc |          |

Under "password and security," enter the password of your choice. Then, re-enter your password in the "confirm your password" box.

Note: Your password is case sensitive. It must be 6-12 characters in length and contain at least one letter and one number.

| and the state of the state of the state of the state of the state of the state of the state of the state of the | and the second second second second second second second second second second second second second second second |
|----------------------------------------------------------------------------------------------------|----------------------------------------------------------------------------------------------------|
| password and security                                                                                           |                                                                                                    |
| Please keep in mind that your pass                                                                              | sword is case sensitive (for example, paSS123 would be                                                           |
| different than pass123), must be 6-                                                                             | -12 characters long, and contain at least one letter and one                                                     |
| number (for added security).                                                                                    |                                                                                                    |
| Enter an email address and passw                                                                                | ord you can easily remember. Please write down your email                                                        |
| address and password for future re                                                                              | eference.                                                                                                    |
| enter your password                                                                                             |                                                                                                    |
| *****                                                                                                    |                                                                                                    |
| confirm your password                                                                                           |                                                                                                    |
| *****                                                                                                    | ©                                                                                                    |
| Next, please enter a secret questio                                                                             | on and answer combination. You will be asked for this                                                            |
|                                                                                                    |                                                                                                    |
| combination if you ever forget your                                                                             | password and need to reset it.                                                                                   |
| combination if you ever forget your                                                                             | password and need to reset it.                                                                                   |
| combination if you ever forget your                                                                             | password and need to reset it.                                                                                   |

Also, under password and security, select a secret question from the drop-down menu.

| ombination if you ever forget your password                                                                                                    | I and need to reset it.                    |
|----------------------------------------------------------------------------------------------------|--------------------------------------------|
| ecret question                                                                                                    | .)                                         |
| Please select a secret question.                                                                                                    |                                            |
| Please select a secret question.<br>What is your mother's maiden name?<br>What is your father's middle name?<br>What are the last five digits of your SSN?<br>What was your first phone number?                                                                                                    |                                            |
| Nhat is your library card number?<br>Nho is your favorite author?<br>Nhat is your favorite book?<br>Mhat is your favorite actor/actress?<br>Nho is your favorite actor/actress?<br>Nhat is your favorite athlete/sports figure?<br>Nhat is your favorite song?<br>Nhat is your favorite song?<br>Nhat is your favorite music aroun? | : "I agree" to complete your user profile. |

Then, provide your answer to the secret question you chose in the "question answer" box.

| maiden name?                       | ٢                          |
|------------------------------------|----------------------------|
|                                    |                            |
|                                    |                            |
|                                    |                            |
|                                    |                            |
|                                    |                            |
|                                    |                            |
| greement below. Select "Lagree" to | complete vour user profile |
|                                    | maiden name?               |

Finally, click "**I agree – create profile**." By clicking "I agree" you are stating that you are at least 13 years of age and that you agree to the user agreement.

| Turnitin.com a                    | nd its services (the "Site" or the "Services") are                                                                | 1 |
|-----------------------------------|----------------------------------------------------------------------------------------------------|---|
| maintained by i<br>user ("You" or | Paradigms, LLC ("iParadigms"), and offered to you, the<br>"User"), conditioned upon Your acceptance of the terms, |   |
| conditions, and Agreement").      | notices contained herein without modification (the "User                                                          |   |
| You should re                     | view this User Agreement carefully before accepting it.                                                           | - |

After clicking "I agree," you will be logged in to Turnitin. On the "All Classes" page, the "Class ID," the "Class name," and the "Instructor" will be listed for the class in which you enrolled yourself.

| urn                | itin                             |                      | Janet Learn |
|--------------------|----------------------------------|----------------------|-------------|
| All Classes        | Enroll in a Class What is Plagia | arism? Citation Help |             |
| W VIEWING          | HOME                             |                      |             |
|                    |                                  |                      |             |
| Indiar             | Hills Community Colleg           | ge                   |             |
| Indiar<br>Class ID |                                  | ge                   | Instructor  |

To enter a class, click on the class name.

Note: You must enter a class before you will be able to submit an assignment for that class.

| turn        | itin              |                     |               | Janet Lea  |
|-------------|-------------------|---------------------|---------------|------------|
| All Classes | Enroll in a Class | What is Plagiarism? | Citation Help |            |
| OW VIEWING  | HOME              |                     |               |            |
| Indiar      | n Hills Commu     | nity College        |               |            |
|             |                   |                     |               |            |
| Class ID    | Class name        |                     |               | Instructor |

The "Class Portfolio" page will open. This page lists assignment information, including the title of the assignment, the start date, the due date, and the post date.

The "**Start**" date gives the date and time at which you may start submitting the assignment. The "**Due**" date gives the date and time by which the assignment *must* be submitted. The "**Post**" date gives the date and time at which you can begin viewing comments and grades left by your instructor for the assignment.

| turniti                                                             | n                                                                                                    |                                                                                           | Janet Learner   User Info                                                                                                    | Messages   Student v   English v                                                          | What's New   ⑦ Help   Logout                                                |
|---------------------------------------------------------------------|----------------------------------------------------------------------------------------------------|-------------------------------------------------------------------------------------------|----------------------------------------------------------------------------------------------------|-------------------------------------------------------------------------------------------|-----------------------------------------------------------------------------|
| Class Portfolio                                                     | Peer Review My Grades                                                                                            | Discussion C                                                                              | Calendar                                                                                                    |                                                                                           |                                                                             |
| NOW VIEWING: HON                                                    | IE > COLLEGE WRITING, SECTION                                                                                    | 1, FALL 2012                                                                              |                                                                                                    |                                                                                           |                                                                             |
| Welcome to you<br>your papers.<br>Hover on any iter                 | r new class homepage! From the<br>n in the class homepage for more i                                             | class homepage you can s<br>nformation.                                                   | ee all your assignments for your class, view add                                                                                     | itional assignment information, submit your                                               | work, and access feedback for 🛛 🗙                                           |
|                                                                     |                                                                                                    |                                                                                           | Class Homepage                                                                                                    |                                                                                           |                                                                             |
| This is your class ho<br>resubmissions are a<br>date has passed, yo | omepage. To submit to an assignm<br>llowed the submit button will read '<br>u will also be able to view the feed | ent click on the "Submit" bu<br>'Resubmit" after you make<br>back left on your paper by o | tton to the right of the assignment name. If the S<br>your first submission to the assignment. To view<br>licking the "View" button. | ubmit button is grayed out, no submissions<br>the paper you have submitted, click the "Vi | can be made to the assignment. If<br>ew" button. Once the assignment's post |
|                                                                     |                                                                                                    | Accian                                                                                    |                                                                                                    |                                                                                           |                                                                             |
|                                                                     |                                                                                                    | Assign                                                                                    | Dates                                                                                                    | all 2012<br>Similarity                                                                    |                                                                             |

## To submit an assignment, click "Submit."

| to the right of the assignment name. If the                   | Submit button is graved out, no submissions can be     | made to the assignment I  |
|---------------------------------------------------------------|--------------------------------------------------------|---------------------------|
| r first submission to the assignment. To vie                  | w the paper you have submitted, click the "View" butto | on. Once the assignment's |
| ing the "View" button.                                        |                                                        |                           |
|                                                               |                                                        |                           |
| nt Inboy: College Writing Section 1                           | Eall 2012                                              |                           |
| in moor. Concyc whiting, occuon 1,                            |                                                        |                           |
| Dates                                                         | Similarity                                             |                           |
| Dates<br>Start 24-Sep-2012 12:00AM                            | Similarity                                             |                           |
| Dates<br>Start 24-Sep-2012 12:00AM<br>Due 04-Oct-2012 11:59PM | Similarity                                             | View J.                   |

Fill in the "Submission title" for your assignment. Then, click "**Browse**" to find the file that you would like to submit.

| Single file uplo | ad 💌                                                                      |
|------------------|---------------------------------------------------------------------------|
| First name 🔹     |                                                                           |
| Janet            |                                                                           |
| Last name 🔹      |                                                                           |
| Learner          |                                                                           |
| Writing Assignm  | ent 1: A short essay on Carl Jung                                         |
| File must b      | e less than 20 MB                                                         |
| • The maxim      | um paper length is 400 pages.                                             |
| File Types       | allowed: MS Word, WordPerfect, PostScript, PDF, HTML, RTF and plain text. |
| If your file e   | xceeds 20 MB, read suggestions to meet requirements.                      |
|                  | file to upload                                                            |

Once you have attached the file you would like to submit, click "Upload."

| <ul> <li>File Types allowed: MS Word, WordPerfect, PostScript, P</li> </ul>              | DF, HTML, RTF and plain text. |
|------------------------------------------------------------------------------------------|-------------------------------|
| If your file exceeds 20 MB, read suggestions to meet requ                                | irements.                     |
|                                                                                          |                               |
|                                                                                          |                               |
| rowse for the file to upload *                                                           |                               |
| rowse for the file to upload *<br>:\Users\ijearner\Desktop\Learner_Carl_Jung_Essay.docx  | Browse                        |
| rowse for the file to upload *<br>::\Users\ijearner\Desktop\Learner_Carl_Jung_Essay.docx | Browse                        |

On the next page, review the text of the document that you uploaded. Only review the text. Do not review the formatting as it has been removed from this document preview. Formatting will be included in the finalized submission.

If the text displayed is from the correct document, click "Submit."

Note: If you have uploaded the wrong document, click "Return to upload page" and upload the correct file.

| Submi                                                                                                   | t Paper: Step 2 of 3                                                                                                    |     |
|----------------------------------------------------------------------------------------------------|----------------------------------------------------------------------------------------------------|-----|
| Author                                                                                                  | Janet Learner                                                                                                    |     |
| Title                                                                                                   | Writing Assignment 1: A short essay on Carl Jung                                                                                                    |     |
| Preview I                                                                                               | Paper                                                                                                    |     |
| A Short E<br>Janet Lea<br>In partial<br>Mentor<br>August 2<br>NOTE: T<br>PLAGIAF<br>PAPER.<br>A Short E | Essay on Carl Jung<br>arner<br>fulfillment of course requirements for:College WritingProfessor: Jordan<br>D12<br>HIS IS A SAMPLE PAPER, CREATED TO DEMONSTRATE<br>RISM-DETECTION SOFTWARE. THIS IS NOT AN ACTUAL STUDENT<br>Essay on Carl Jung    | * E |
| Carl Jung<br>surviving<br>nural past                                                                    | was born Karl Gustav II Jung on 26 July 1875, as the fourth but only<br>child of Paul Achilles Jung and Emilie Preiswerk. His father was a poor<br>or in the Swiss Reformed Church, while his mother came from a wealthy<br>Return to upload page | -   |

Once successfully submitted, you will receive a "digital receipt" for your paper. Above the receipt, you will see a **green** checkmark along with the message "Your submission was successful. This is the digital receipt for your paper. Only the first page of the document is included in the digital receipt."

| turniti         | n 🕗                         |                        |                     |                 | Janet Learner   User Info   N                              |
|-----------------|-----------------------------|------------------------|---------------------|-----------------|------------------------------------------------------------|
| Class Portfolio | Peer Review                 | My Grades              | Discussion          | Calendar        |                                                            |
| OW VIEWING: HOW | IE > COLLEGE WRIT           | ING, SECTION 1, F      | ALL 2012            |                 |                                                            |
| Your submis     | ssion was <b>successf</b> i | ul. This is the digita | al receipt for your | paper. Only the | first page of the document is included in                  |
|                 |                             | raper                  |                     |                 | Paper ID: 262178059 Author: Learner, Janet Go to Portfolio |
|                 | Running head: A             | SHORT ESSAY            | ON CARL JU          | NG              |                                                            |
| Super.          | والمسور المعمام             | لد او الجديد اللور     |                     | J+ . J 4        | form annual for a farth and                                |

To return to your class portfolio, click "Go to Portfolio."

To return to the "All Classes" page click "**HOME**" or the "turnitin" logo at the top of the page.

| lass Portfolio | Peer Review       | My Grades          | Discussion      | Calendar                 |              |
|----------------|-------------------|--------------------|-----------------|--------------------------|--------------|
|                |                   |                    | ALL 2012        |                          |              |
| V VIEWING HON  | IE COLLEGE WRIT   | ING, SECTION 1, F  | ALL 2012        |                          |              |
|                |                   |                    |                 |                          |              |
|                | new class homen   | agel From the clas | es homenade vou | nan see all your assignm | ents for you |
| Velcome to you | r new class homep | age! From the clas | ss homepage you | can see all your assignm | nents for yo |

If you have more than one course using Turnitin, you can enroll yourself in additional Turnitin classes. You do not need a different Turnitin account for each course.

| turn               | itin 🖉 🖌          |                     |               |        |
|--------------------|-------------------|---------------------|---------------|--------|
| All Classes        | Enroll in a Class | What is Plagiarism? | Citation Help |        |
| W VIEWING          | HOME              |                     |               |        |
|                    |                   |                     |               |        |
| India              | n Hills Commu     | nity College        |               |        |
| Indian<br>Class ID | n Hills Commu     | nity College        |               | Instru |

To enroll yourself in additional classes, click the "Enroll in a Class" tab.

Enter the "class/section ID" and "enrollment password," provided to you by your instructor, in the spaces provided. Then, click "**Submit**."

| and the second second | Enroll in a Class        | What is Plagiarism?       | Citation Help                  |                   |
|-----------------------|--------------------------|---------------------------|--------------------------------|-------------------|
| V VIEWING: H          | HOME                     |                           |                                |                   |
| out this p            | ade                      |                           |                                |                   |
| enroll a class        | , enter the class ID and | enrollment password and o | click submit. If you do not ha | ve a class ID and |
| F                     |                          |                           |                                |                   |
| Enro                  | oll in a class           |                           |                                |                   |
| -                     | _                        | _                         | _                              |                   |
| class/se              | ection ID: *             |                           |                                |                   |
| 5356862               | 2                        |                           |                                | (                 |
|                       | ant naceword:            |                           |                                |                   |
| onrollm               | ciii pasawoiu. *         |                           |                                |                   |
| enrolim               |                          |                           |                                | 8                 |

The class you added will now appear on the "All Classes" page.

Note: Classes are listed in alphabetical order by class name.

| urn                                                         | itin 🕖                                                                                                    |                                                    |                     | Janet                                                                                   | Learner   User I     |
|-------------------------------------------------------------|----------------------------------------------------------------------------------------------------|----------------------------------------------------|---------------------|-----------------------------------------------------------------------------------------|----------------------|
| All Classes                                                 | Enroll in a Class                                                                                             | What is Plagiarism?                                | Citation Help       |                                                                                         |                      |
| W VIEWING:                                                  | HOME                                                                                                    |                                                    |                     |                                                                                         |                      |
|                                                             |                                                                                                    | nepage shows the classes                           | you are enrolled in | n. To enroll in a new class                                                             | s, click the enform  |
| w to submit                                                 | e, you can submit a paper<br>a paper information sheet                                                        | r. For more information on H<br>t.<br>nity College | now to submit, ple  | ase view the link below:                                                                | , click the enroll i |
| to submit                                                   | e, you can submit a paper<br>a paper information sheet<br>Hills Commun<br>Class name                          | r. For more information on h<br>t.<br>nity College | now to submit, ple  | ase view the link below:                                                                | , click the enroll i |
| ur homepage<br>w to submit<br>Indiar<br>Class ID<br>5358862 | e, you can submit a paper<br>a paper information sheet<br>Hills Commun<br>Class name<br>Children's Literature | nity College                                       | now to submit, ple  | In the enformed a new class<br>ase view the link below:<br>Instructor<br>Mentor, Jordan |                      |

Congratulations! You now you know the basics of how to use Turnitin!

------ Office of Online Learning ----

Looking for more computer tutorials? Please visit: <u>www.indianhills.edu/tutorials</u>.

For further assistance on this topic or other technical issues, please contact the **IT Help Desk Phone:** (641) 683-5333 | **Email:** <u>helpdesk@indianhills.edu</u> | **Web:** <u>www.indianhills.edu/helpdesk</u>